## Trouble Shooting DSL305EU USB Driver.

| Frame 1:           IP Configuration           Ethernet Adapter Information                                                                                                    | 1.<br>2.<br>3.                                                                      | Click <b>Start</b> .<br>Click <b>Run</b> .<br>Type <b>winipcfg</b><br>and click OK                                                                                                    |
|----------------------------------------------------------------------------------------------------|-------------------------------------------------------------------------------------|----------------------------------------------------------------------------------------------------|
| PPP Adapter.         Adapter Address         IP Address         0.0.0         Subnet Mask         0.0.0         Default Gateway             OK       Releage         Releage       Regew         Releage All       Renew All                                                                                                    | <ol> <li>5.</li> <li>6.</li> <li>7.</li> <li>8.</li> <li>9.</li> <li>10.</li> </ol> | shown on the<br>left.<br>Check "ADSL<br>Ethernet &<br>USB Router" is<br>present.<br>If present,<br>select "ADSL<br>Ethernet &<br>USB Router".<br>Click on Release<br>to release IP<br>Address.<br>Click on Renew<br>to renew IP<br>Address.<br>You are ready to<br>access the<br>Router when<br>you get an IP<br>address.<br>If not present<br>go to Frame 2.                                                                                                    |
| Frame 2:         Add/Remove Programs Properties         Install/Uninstall         Windows Setup       Startup Disk         Imatell/Uninstall       Windows Setup         Startup Disk         Imatell/Uninstall       Windows Setup         Startup Disk         Imatell/Uninstall       Windows Setup         Startup Disk         Imatell/Uninstall       Imatellity         Imatellity       Imatellity         Imatellity       Imatellity <th>1.<br/>2.<br/>3.<br/>4.<br/>5.<br/>6.<br/>7.<br/>8.<br/>9.</th> <th>Click Start.<br/>Select Setting.<br/>Click Control<br/>Panel.<br/>Double Click<br/>"Add/Remove<br/>Programs"<br/>An example<br/>shown on the<br/>left.<br/>Check "ADSL<br/>Ethernet &amp;<br/>USB Router" is<br/>shown.<br/>If shown, Select<br/>"ADSL<br/>Ethernet &amp;<br/>USB Router"<br/>Click<br/>"Add/Remove<br/>" to remove<br/>the driver.<br/>The program<br/>will prompt you<br/>to restart PC. At<br/>this point<br/>remove your<br/>Router.<br/>Go to Frame 4.<br/>If "ADSL<br/>Ethernet &amp;<br/>USB Router" is<br/>not shown go to</th> | 1.<br>2.<br>3.<br>4.<br>5.<br>6.<br>7.<br>8.<br>9.                                  | Click Start.<br>Select Setting.<br>Click Control<br>Panel.<br>Double Click<br>"Add/Remove<br>Programs"<br>An example<br>shown on the<br>left.<br>Check "ADSL<br>Ethernet &<br>USB Router" is<br>shown.<br>If shown, Select<br>"ADSL<br>Ethernet &<br>USB Router"<br>Click<br>"Add/Remove<br>" to remove<br>the driver.<br>The program<br>will prompt you<br>to restart PC. At<br>this point<br>remove your<br>Router.<br>Go to Frame 4.<br>If "ADSL<br>Ethernet &<br>USB Router" is<br>not shown go to |
| OK Cancel Apply                                                                                                    |                                                                                     | i laine 5.                                                                                                    |

| Frame 3: System Properties                                                                                                    | 1.<br>2.                                                                | Click Start.<br>Select Setting.                                                                                                    |
|----------------------------------------------------------------------------------------------------|-------------------------------------------------------------------------|----------------------------------------------------------------------------------------------------|
| General Device Manager Hardware Profiles Performance                                                                                                    | 3.<br>⊿                                                                 | Panel.                                                                                                    |
| View devices by type     O View devices by connection                                                                                                    | 5.                                                                      | the System.<br>Select Device                                                                                                    |
| Computer         CDROM         Disk drives         Display adapters         Floppy disk controllers         Hard disk controllers         Keyboard         Monitors         Mouse         Network adapters         Other devices         USB Device         Pots (COM & LPT)         Sound, video and game controllers         System devices         Universal Serial Bus controllers         Properties       Refresh         Remove       Print                                                                                                    | <ol> <li>6.</li> <li>7.</li> <li>8.</li> <li>9.</li> <li>10.</li> </ol> | Manager.<br>An example<br>shown on the<br>left.<br>Check is there<br>any "Other<br>Devices" and<br>show "USB<br>Device". (Note:<br>This <b>will not</b><br><b>show</b> if the<br>Router is<br>unplug)<br>If shown, select<br>USB Device and<br>click Remove.<br>Unplug the<br>Router after<br>Step 8 is<br>complete.<br>Restart the PC. |
| Frame 4:                                                                                                    | 1.                                                                      | After the PC has                                                                                                    |
| Update Device Driver Wizard                                                                                                    |                                                                         | restart. Plug in the Router.                                                                                                    |
| Image: Sector Sector | <ol> <li>2.</li> <li>3.</li> <li>4.</li> </ol>                          | The OS will<br>detect the<br>Router and will<br>shown a<br>dialogue box as<br>shown on the<br>left.<br>Insert the<br>DSL305EU<br>Driver CD to the<br>CD-ROM<br>Click <b>Next</b> .                                                                                                    |
| < Back Next > Cancel                                                                                                    |                                                                         |                                                                                                    |

| Frame 5:               |                                                                                                    | 1. | The next                                                           |
|------------------------|----------------------------------------------------------------------------------------------------|----|--------------------------------------------------------------------|
| Update Device Driver W | izard                                                                                                    |    | dialogue box will                                                  |
|                        | <ul> <li>What do you want Windows to do?</li> <li>Search for a better driver than the one your device is using now. (Recommended)</li> <li>Display a list of all the drivers in a specific location, so you can select the driver you want.</li> </ul> | 2. | left.<br>Select as shown<br>on the left and<br>click <b>Next</b> . |
|                        | < <u>B</u> ack Next > Cancel                                                                                                    |    |                                                                    |
| Frame 6:               |                                                                                                    | 1. | The next                                                           |
| Update Device Driver W | izard a statistical statistical statistical statistical statistical statistical statistical statistical statist                                                                                                    |    | dialogue box will                                                  |
|                        | Windows will search for updated drivers in its driver<br>database on your hard drive, and in any of the following<br>selected locations. Click Next to start the search.<br>Eloppy disk drives<br>CD-ROM drive                                         | 2. | left.<br>Select as shown<br>on the left and<br>click <b>Next</b> . |
|                        | Microsoft Windows Update                                                                                                    |    |                                                                    |
|                        | Specify a location E:\WinDrv Browse                                                                                                    |    |                                                                    |
|                        | < <u>B</u> ack Next > Cancel                                                                                                    |    |                                                                    |

| Frame 7:                    |                                                                                                    | 1. | The next                                                                                                    |
|-----------------------------|----------------------------------------------------------------------------------------------------|----|----------------------------------------------------------------------------------------------------|
| Update Device Driver Wizard |                                                                                                    |    | dialogue box                                                                                                    |
|                             | Windows driver file search for the device:                                                                                                    | 2. | will shown as<br>on the left.<br>. Click <b>Next</b> to                                                                           |
|                             | ADSL Ethernet & USB Router                                                                                                    | 3. | The driver will<br>install to the<br>PC and the                                                                                   |
|                             | Windows is now ready to install the best driver for this<br>device. Click Back to select a different driver, or click Next<br>to continue.<br>Location of driver:<br>E:\CXTTRUSB.INF | 4. | program will<br>prompt you to<br>restart the PC.<br>Go back to<br>Frame 1 to<br>ensure the<br>driver is<br>installed<br>properly. |
|                             | < <u>B</u> ack                                                                                                    |    |                                                                                                    |